## HT7800 使用方法 (ユーザー用)

※電子顕微鏡はデリケートな機器です。使用方法を十分に理解してからご使用ください。 疑問点があればすぐにスタッフまで!!

- ① **EVAC ボタン ON** を確認
- COL と PC を ON に
   ・・・同時にチラーが動き出す

※暗室のエアコンを冷房で運転

- ③ PC が起動したら HT7800 のアイコンをクリック
- ④ 試料ホルダーの設定

STAGE OPERATION → ホルダー

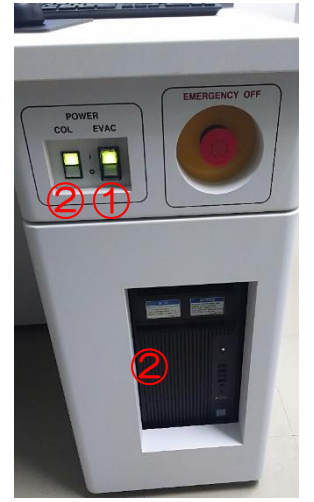

Present ➡ <u>MS2</u>・・3 枚用 40 度 (<u>SS</u>・・・1 枚用 70 度)

※MS2 を選んだときは SPECIMEN で1~3 を選ぶ

- S 試料ホルダーの取り出し
   試料室排気スイッチを Air にして、LV3 が緑になったら引き抜く
   Evacuation control
   新室排気スイッチ
- ⑥ 試料ホルダーの挿入

試料ホルダーにグリッドをセットしたら、グリッドが落ちないことを確認し、 当たるところまで挿入して、試料室排気スイッチを EVAC にする。

緑ランプが点き、ブザーが鳴ったら緑ランプが点灯している間に試料ホルダーを時計方向 に一杯まで回転させ、ゆっくりと止まる位置まで手を添えて吸い込まれるようにする。 続いて試料ホルダーを反時計方向に止まるまで回し、また吸い込まれる。

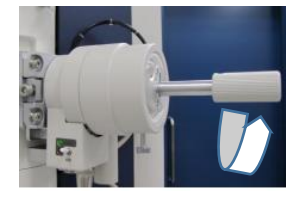

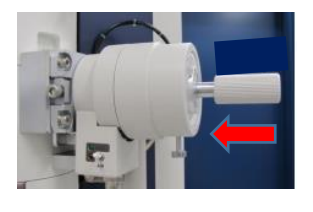

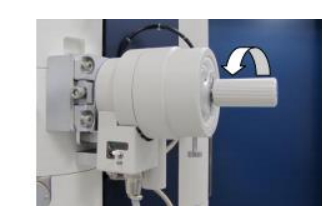

⑦ HVの数字を入れてON
 電圧がかかったら、FilamentもONに
 (電圧はゆっくり上がっていく)

| 1.0 k ■ ▼<br>pm-1 HC-1 BH |            |               |    |     |  |
|---------------------------|------------|---------------|----|-----|--|
| 0.0E+00 A/cm <sup>2</sup> | - HV/Filam | ent operation |    |     |  |
| ent operation             | HV         | 120.0 🗧 kV    | On | Off |  |
| 00 V On Off               | Filament   | 0.0 V         | On | Off |  |
| 1 Diff LowMag             | Beam       | 10.0 🗜 µA     | On | Off |  |
| ation(den)                |            |               |    |     |  |

## ⑧ 観察手順

試料室排気スイッチ

立ち上がりはスクリーンカメラになっている ※この時点でレンズリセットを押す ※スポットは左に回すと小さくなるように調整する

 whole view グリッド全体を記録させる 対物レンズを開放する スクリーンカメラのまま whole ボタンを押す 対物レンズを3番にする (0.5kの倍率でX・Yを合わせる)

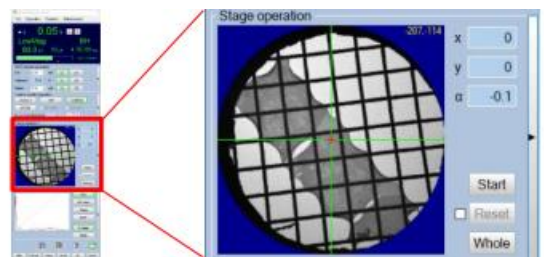

スクリーンカメラ観察後、高感度・高精細の観察は Main カメラに切り替える。

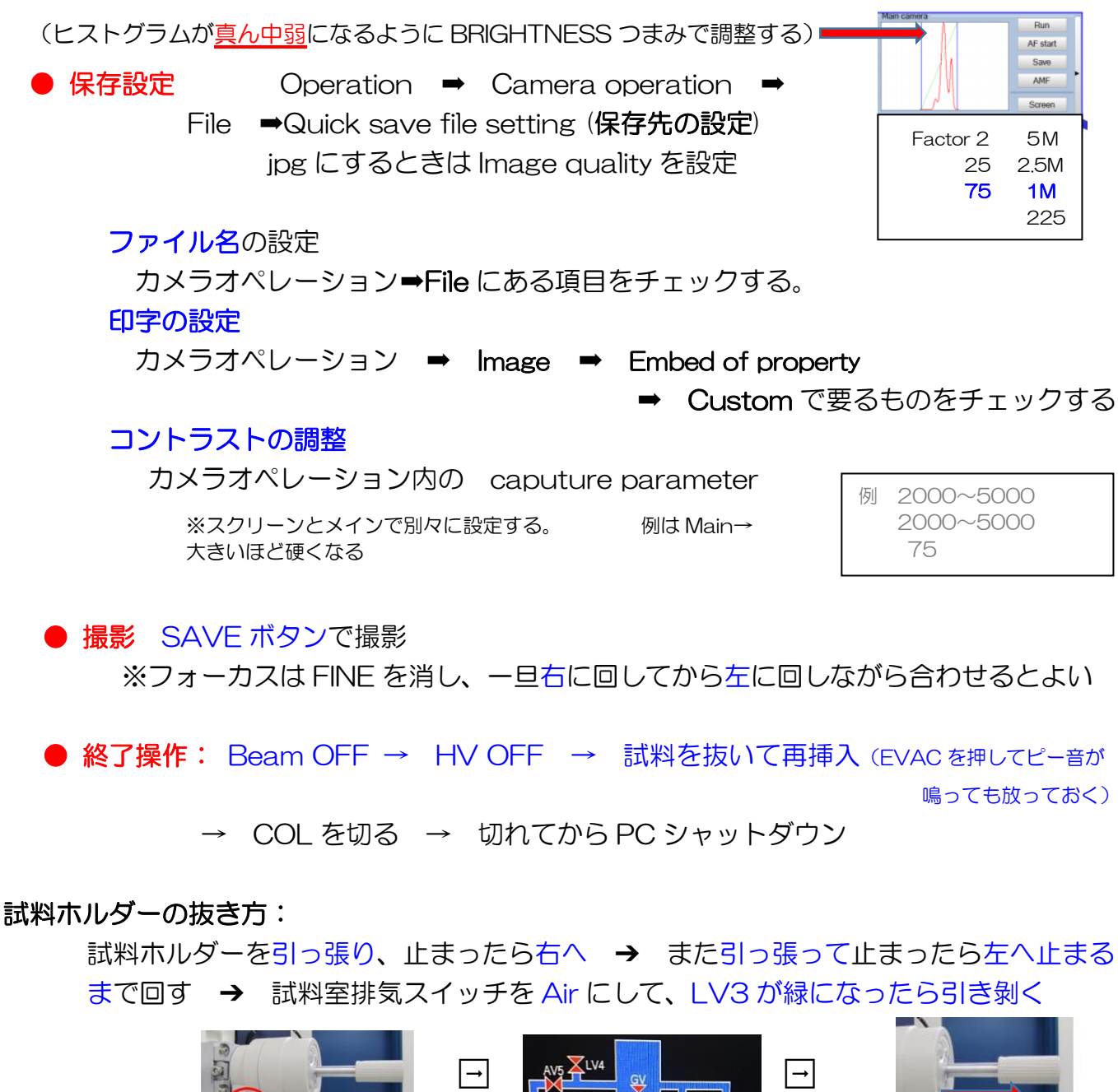

![](_page_2_Figure_0.jpeg)

メインメニュー 画像取得 計測機能 カメラパラメータ Operation Function Maintenance ν • х 4.0 к ▲ Zoom-1 HC-1 BH 100.0 к∨ 0 µA 4.0E-05 р 0 HV/Filament operation HV 100.0 ÷ KV On Off Filament 0.0 V On Off Beam 10.0 ÷ µA On Off Commerciate operation mn mode operation com-1 Diff LowMag STEM € HC field O HR field y α -703 0.0 Start Reset Whole Run AF start Save AMF Screen Main 8 0

![](_page_2_Figure_2.jpeg)

| 🍼 Camera operation(Main)           | ×                     |  |  |  |
|------------------------------------|-----------------------|--|--|--|
| File View Image Too                | l .                   |  |  |  |
| Live image ac Capture g            | gain(dB) 1 🛟          |  |  |  |
| Camera operation(Main)             | ×                     |  |  |  |
| File View Image Too                | ı                     |  |  |  |
| Live image acquisition(ms)         | 152 🛉                 |  |  |  |
| Live image gain(dB)                | 3 🔹                   |  |  |  |
| Capture exposure(ms)               | 1824 🚦                |  |  |  |
| Standard averaging ~               | 2 🔹                   |  |  |  |
| <ul> <li>Search binning</li> </ul> | 2)2 ~                 |  |  |  |
| <ul> <li>Focus binning</li> </ul>  | 2x2 ~                 |  |  |  |
| Capture parameter                  |                       |  |  |  |
| ○ Default                          | et2 🔾 Set3 🔾 Maximize |  |  |  |
| Black threshold(0-20000)           | 5000 🔹                |  |  |  |
| White threshold(0-20000)           | 5000 🔹                |  |  |  |
| Sample region(1-100%)              | 75 🔹                  |  |  |  |
| Black level count up O x1          | ⊙ x5 ○ x10            |  |  |  |
| White level count up O x1          | ⊙ x5 ○ x10            |  |  |  |